## ダウンロードおよびインストール時のセキュリティ警告対処方法 〇〇〇〇〇

- [1]ダウンロードする際に「信頼できることを確認してください」の警告が表示された場合の対処方法 (Microsoft Edge)
- 1.右上のダウンロードアイコンより、該当項目の「…」をクリックし、「保存」を選択してください。

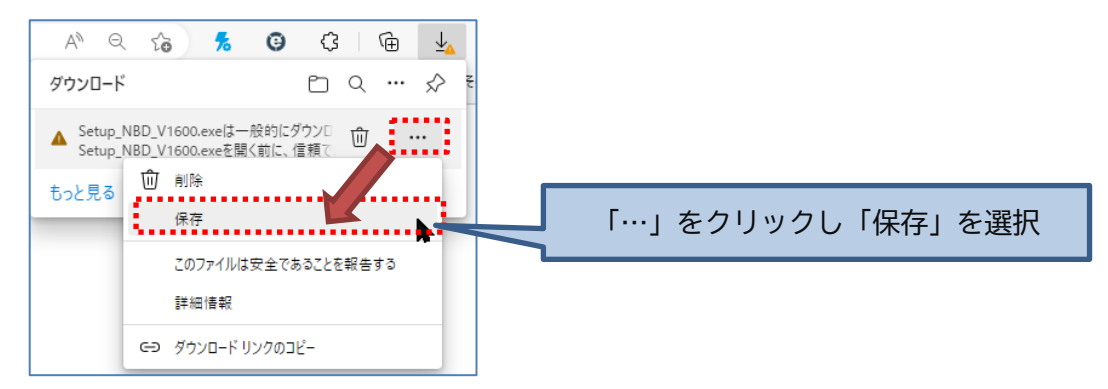

2. 信頼確認のウインドウは、「詳細表示」横の ∨ を展開し、「保持する」を選択してください。

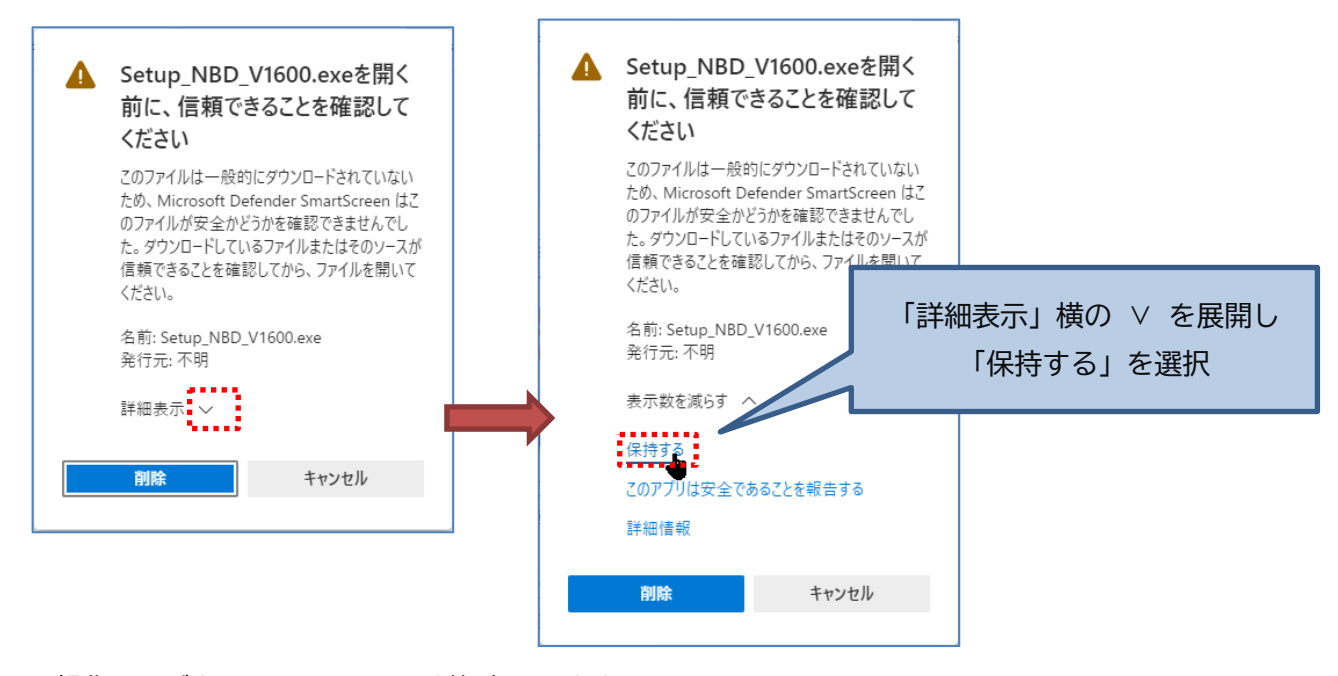

この操作で、ダウンロードファイルが保存されます。

参考:本警告表示は、PC 保護のためのウェブブラウザのセキュリティ機能で、ダウンロード数が少ないために表示される警告表示です。

当社の提供するダウンロードファイルはウィルスチェック等を行っております。

## [2] ダウンロードファイルを起動する際に「Windows によって PC が保護されました」の警告が表示された場合の 対処方法

「Windows によって PC が保護されました」ウインドウの「詳細情報」をクリックしたのち、 「実行」をクリックしてください。

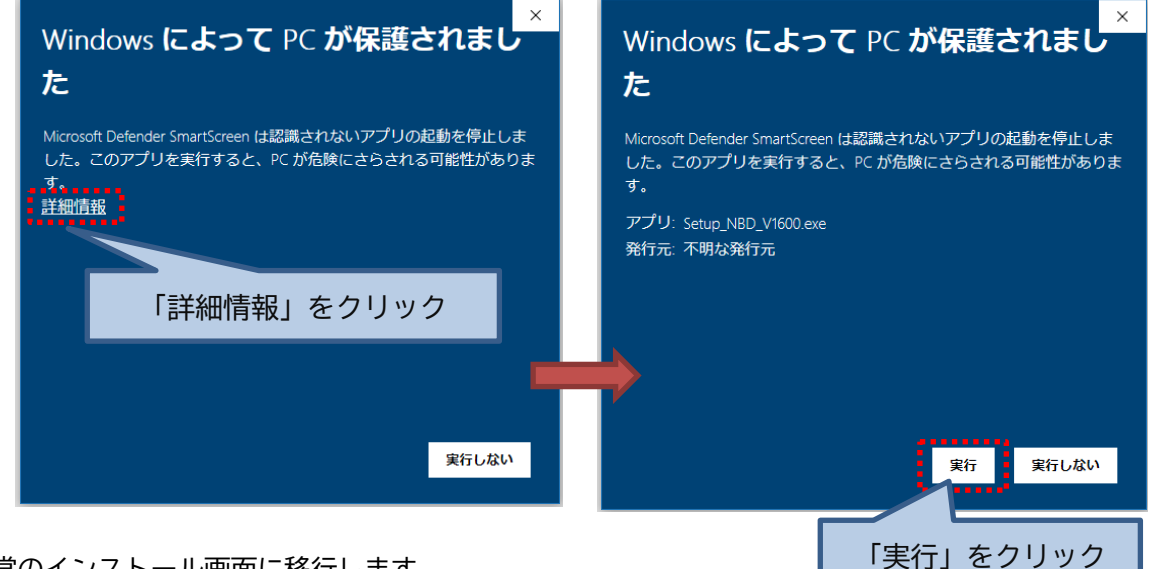

通常のインストール画面に移行します。

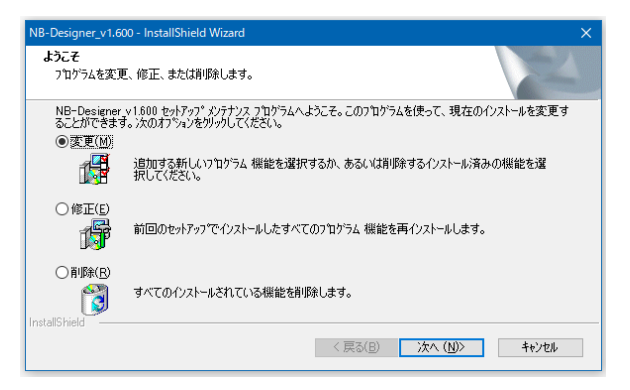

参考:本警告表示は、Windows PC 保護のためのセキュリティ機能によるものです。 当社の提供するダウンロードファイルはウィルスチェック等を行っております。

Microsoft Edge および Windows は、米国 Microsoft Corporation の、米国おとびその他の国における登録商標または商標です。

スクリーンショットはマイクロソフトの許諾を得て使用しています。